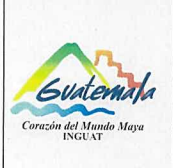

# INGUAT

Sección de Presupuesto Departamento Financiero MP-SPDF-05

Procedimiento para generar CUR en etapa de Compromiso y Devengado Simultáneo (CyD)

Fecha: 7-12-2022

Versión: 1

Página 1 de 4

- Índice ο.
- Objetivo 1.
- 2. Alcance
- 3. Definiciones
- 4. Documentos y leyes de referencia
- 5. Responsabilidades
- 6. Frecuencia
- 7. Desarrollo
- 8. Lista de distribución del procedimiento
- 9. Anexos

## **Control de Cambios**

# **COPIA DIGITAL**

| Revisión | Fecha | Modificaciones |  |  |  |
|----------|-------|----------------|--|--|--|
|          |       |                |  |  |  |
|          |       |                |  |  |  |
|          |       |                |  |  |  |
|          |       |                |  |  |  |
|          |       |                |  |  |  |

| <b>Elaborado por:</b> María Verónica<br>Morasky Ávalos  | <b>Autorizado por:</b> Lic. Dary Ronaldo<br>Maeda Peña | <b>Aprobado por:</b> Arq. Anayansy<br>Carolina Rodríguez Castillo                                                                                                    |
|---------------------------------------------------------|--------------------------------------------------------|----------------------------------------------------------------------------------------------------|
| <b>Cargo:</b> Jefe a.i. de la Sección de<br>Presupuesto | <b>Cargo:</b> Jefe del Departamento<br>Financiero      | Cargo: Directora General                                                                                                    |
| Continue<br>Cuaramana<br>Cuaramana                      | JEFE<br>DEPARTAMENTO<br>TALING                         | CUATEMALTECO<br>GUATEMALTECO<br>GUATEMALTECO<br>GUATEMALTECO<br>CUATEMALTECO<br>BUNGUAT<br>CUATEMALTECO<br>BUNGUAT<br>CUATEMALTECO<br>BUNGUAT<br>CUATEMALTECO<br>BUILLO<br>CUATEMALTECO<br>CUATEMALTECO<br>CO<br>CUATEMALTECO<br>CO<br>CUATEMALTECO<br>CO<br>CO<br>CO<br>CUATEMALTECO<br>CO<br>CO<br>CO<br>CO<br>CO<br>CO<br>CO<br>CO<br>CO<br>CO<br>CO<br>CO<br>C |
| Firma y Sello                                           | Firma y Sello                                          | Firma y Sello                                                                                                    |

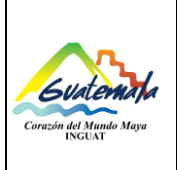

# INGUAT Sección de Presupuesto Departamento Financiero

Código: MP-SPDF-05 Versión: 1 Fecha: 7-12-2022

Procedimiento para generar CUR en etapa de Compromiso y Devengado Simultáneo (CyD)

Página 2 de 4

## 1. Objetivo

1.1 Describir las etapas para generar el proceso Compromiso y Devengado Simultáneo (CyD).

#### 2. Alcance

2.1 Sección de Presupuesto del Departamento Financiero.

## 3. Definiciones

- 3.1 **Compromiso y Devengado Simultáneo (CyD):** registra la ejecución presupuestaria en las etapas de compromiso y devengado al mismo tiempo, esto se hace debido a que existen operaciones de las que se tiene conocimiento, hasta cuando se reciben las facturas del gasto realizado (servicios de energía eléctrica, agua, teléfono u otros) sin que se cuente con registro previo de compromiso (Subgrupo de Gasto 11, los renglones del Grupo de Gasto 000, que no estén en GUATENÓMINAS).
- 3.2 **Fuente de financiamiento:** identifica las fuentes u orígenes de los ingresos que financian los egresos.
- 3.3 SICOIN: Sistema de Contabilidad Integrada.
- 3.4 SIGES: Sistema Informático de Gestión.

#### 4. Documentos y leyes de referencia

- 4.1 Decreto Número 101-97, del Congreso de la República de Guatemala, Ley Orgánica del Presupuesto y su reglamento.
- 4.2 Acuerdo Ministerial 40-2005 de fecha 30 de diciembre de 2005, Ministerio de Finanzas Públicas "Creación del Sistema Informático de Gestión -SIGES-".
- 4.3 Manual de Clasificaciones Presupuestarias para el Sector Público de Guatemala.
- 4.4 Acuerdo Número A-028-2021 de la Contraloría General de Cuentas, Sistema Nacional de Control Interno Gubernamental -SINACIG-.

#### 5. Responsabilidades

- 5.1 Jefatura de la Sección de Presupuesto:
  - a) Generar el CUR de compromiso CyD en el módulo Ejecución Gastos del SIGES.
  - b) Supervisar al personal de la Sección de Presupuesto.
- 5.2 Técnico de la Sección de Presupuesto:
  - a) Asignar la(s) fuente(s) de financiamiento en el módulo Ejecución Gastos del SIGES.
  - b) Realizar los traslados correspondientes.

## 6. Frecuencia

6.1 Diario.

| Corazón del Mundo Maya | INGUAT<br>Sección de Presupuesto                                                      | Código:<br>MP-SPDF-05 |  |
|------------------------|---------------------------------------------------------------------------------------|-----------------------|--|
|                        | Departamento Financiero                                                               | Versión: 1            |  |
|                        | Procedimiento para generar CUR en etapa de Compromiso y<br>Devengado Simultáneo (CyD) | Fecha: 7-12-2022      |  |
|                        |                                                                                       | Página 3 de 4         |  |

# 7. Desarrollo

| No. | Actividad                                                                                                    | Responsable                                | Documento |
|-----|----------------------------------------------------------------------------------------------------|--------------------------------------------|-----------|
| 7.1 | Recibir el CUR generado en el SIGES en estado                                                                                                    | Técnico de la                              |           |
|     | autorizado, por parte de la Sección de Compras o de la                                                                                                    | Sección de                                 |           |
|     | Sección de Contabilidad con el expediente.                                                                                                    | Presupuesto                                |           |
| 7.2 | <ul> <li>a. Ingresar al SIGES en el módulo de Ejecución Gastos /<br/>Expediente de Gasto PpR y SNIP.</li> <li>b. Asignar la(s) fuente(s) de financiamiento en el SIGES.</li> <li>c. Trasladar al jefe de la Sección de Presupuesto.</li> </ul> | Técnico de la<br>Sección de<br>Presupuesto |           |
| 7.3 | <ul> <li>a. Ingresar al SIGES en el módulo de Ejecución Gastos /<br/>Expediente de Gasto PpR y SNIP.</li> <li>b. Generar el CUR de compromiso CyD en el SIGES.</li> </ul>                                                                      | Jefe de la Sección de<br>Presupuesto       |           |
| 7.4 | Trasladar el expediente a la Sección de Compras o a la Sección de Contabilidad.                                                                                                    | Técnico de la<br>Sección de<br>Presupuesto |           |

# 8. Lista de distribución del procedimiento

- 8.1 Auditoría Interna
- 8.2 Dirección Administrativa Financiera
- 8.3 Departamento Financiero
- 8.4 Sección de Presupuesto
- 8.5 Unidad de Información Pública

Este procedimiento se puede consultar en el link: <u>\\srvinguat2\Publicaciones2</u>.

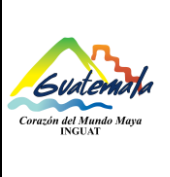

| io Maya | INGUAT<br>Sección de Presupuesto                        | Código:<br>MP-SPDF-05 |  |
|---------|---------------------------------------------------------|-----------------------|--|
|         | Departamento Financiero                                 | Versión: 1            |  |
|         | Procedimiento para generar CUR en etapa de Compromiso y | Fecha: 7-12-2022      |  |
|         | Devengado Simultáneo (CyD)                              | Página 4 de 4         |  |
|         |                                                         |                       |  |

## 9. Anexos

9.1 Simbología del diagrama de flujo

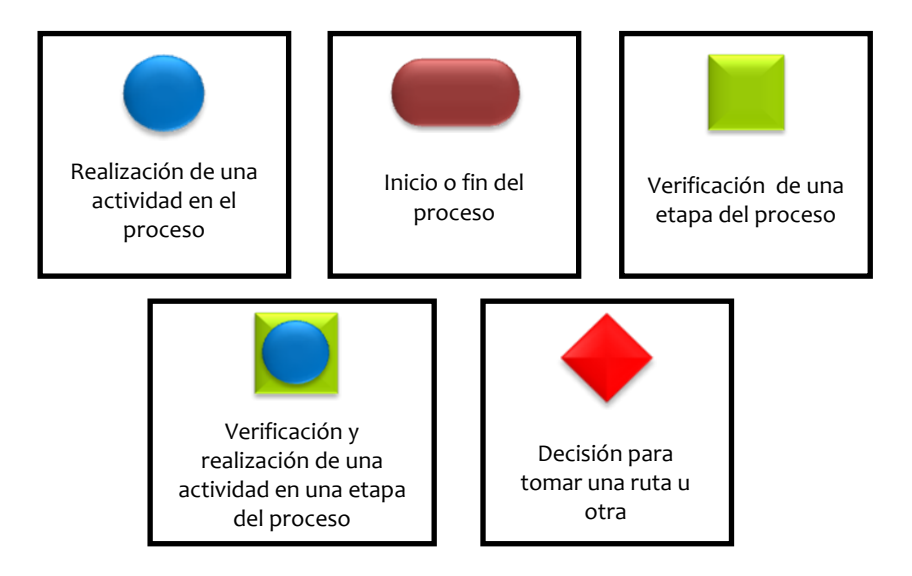

# 9.2 Diagrama de flujo

|     | Actividad                                                                                                    | Responsable                             |   |  | • |
|-----|----------------------------------------------------------------------------------------------------|-----------------------------------------|---|--|---|
| 7.1 | Recibir el CUR generado en el SIGES en estado<br>autorizado, por parte de la Sección de Compras o de la<br>Sección de Contabilidad con el expediente.                                                         | Técnico de la Sección<br>de Presupuesto | * |  |   |
| 7.2 | a. Ingresar al SIGES en el módulo de Ejecución Gastos /<br>Expediente de Gasto PpR y SNIP.<br>b. Asignar la(s) fuente(s) de financiamiento en el SIGES.<br>c. Trasladar al jefe de la Sección de Presupuesto. | Técnico de la Sección<br>de Presupuesto |   |  |   |
| 7.3 | a. Ingresar al SIGES en el módulo de Ejecución Gastos /<br>Expediente de Gasto PpR y SNIP.<br>b. Generar el CUR de compromiso CyD en el SIGES.                                                                | Jefe de la Sección de<br>Presupuesto    |   |  |   |
| 7.4 | Trasladar el expediente a la Sección de Compras o a la<br>Sección de Contabilidad.                                                                                                    | Técnico de la Sección<br>de Presupuesto | * |  |   |